## (STEP 1) Student Profile Set-Up

- 1. Click the link to take you to the student home page: Login
- 2. You will be required to create a password. Fill in the green highlighted box with your memphis.edu email

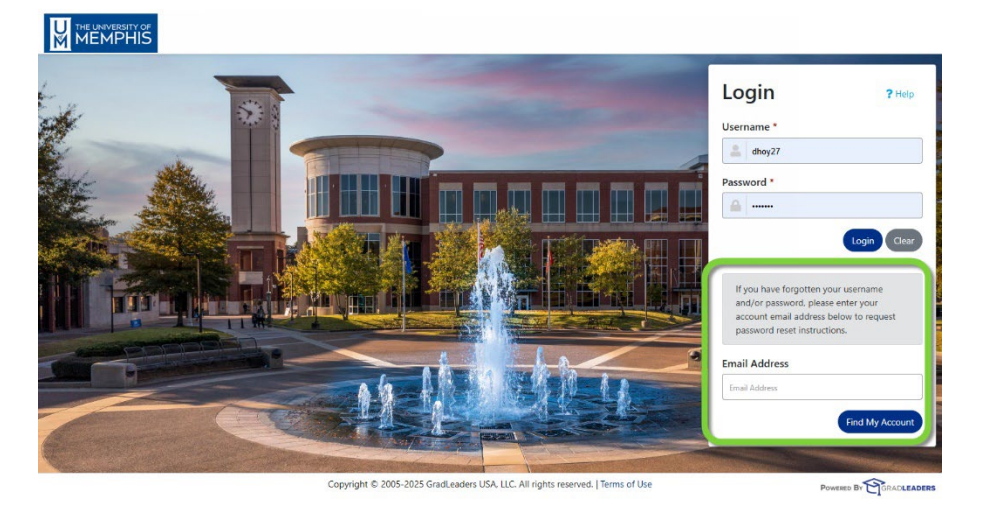

3. You will see a pop-up confirming an email sent to reset password.

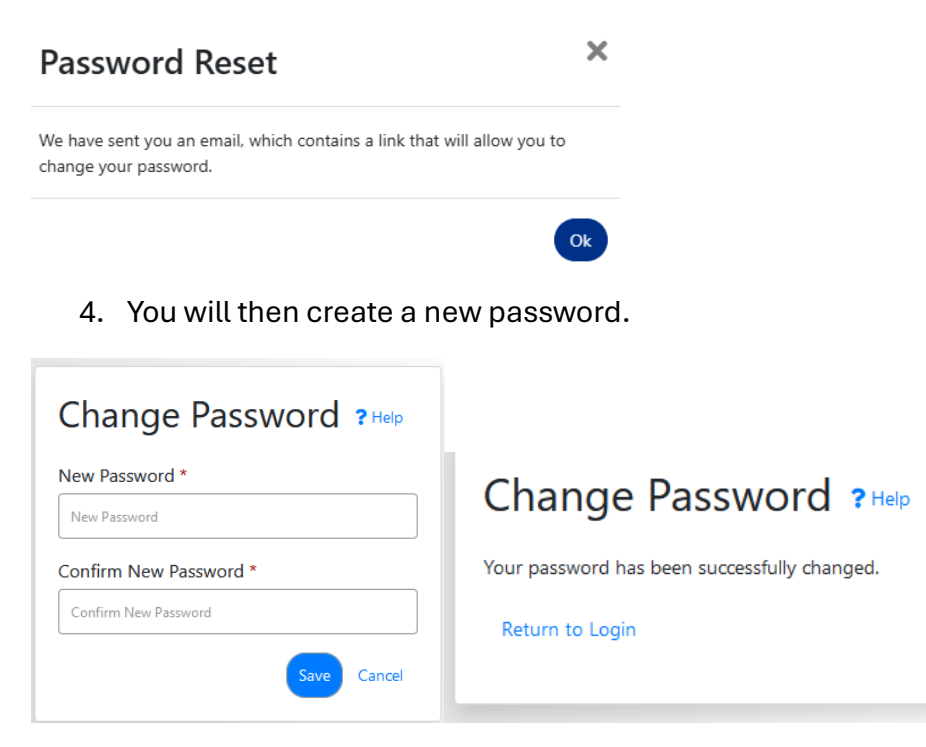

5. Once a new password is created you will see a pop-up box confirming a password was created.

 If the system is unable to locate for some reason then you will receive a pop-up indicating an account cannot be found.

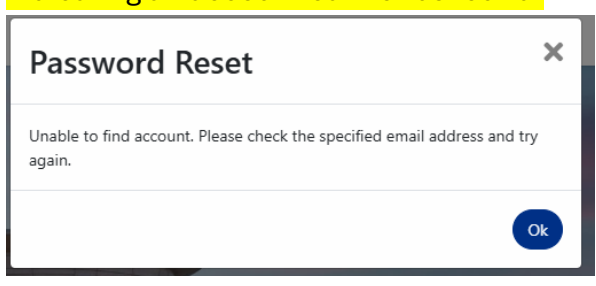

Make sure the email was typed in correctly and if the alert still shows reach out to the Internship Coordinator, Stephanie Chester: <u>snnchols@memphis.edu</u>.

## Complete Internship Application and Setting up student profile

1. Once logged in you will be asked to complete your initial internship application:

| Intern Registration                                                            |                         |   |
|--------------------------------------------------------------------------------|-------------------------|---|
| In order to complete the registration, you must follow the steps listed below. |                         |   |
| 0%                                                                             |                         |   |
| First Name                                                                     | Last Name               |   |
| _SNC                                                                           | _Test                   |   |
| Address Line 1                                                                 | Address Line 2          |   |
|                                                                                |                         |   |
| 011                                                                            |                         |   |
| City                                                                           | State                   | _ |
|                                                                                | - Select -              | ~ |
| Postal/Zip Code                                                                | Country                 |   |
|                                                                                | - Select -              | ~ |
| Memphis Email                                                                  | Personal Email Address  |   |
| snctest@test.org                                                               |                         |   |
|                                                                                |                         |   |
| Mobile Phone                                                                   | Receive Text Messages * | _ |
|                                                                                | - Select -              | ~ |
|                                                                                |                         |   |

- 2. There will be multiple steps and information that must be provided. The information you provide will save as you go. The application must be completed entirely before submitting.
  - a. The resume submitted will be viewable by employers so make sure that it is up to date and closely resembles the provided template. <u>https://www.memphis.edu/healthsciences/pdfs/sample\_resumes\_healthwe\_llness.pdf</u>
  - b. If you have trouble or need assistance in capturing your UMDegree there are additional resources found on the website and within GradLeaders under resources. <u>how\_to\_download\_your\_umdegree\_worksheet.pdf</u>

- c. When asked if you are CPR certified, if you <u>ARE NOT</u> currently CPR certified, you will select no. There will then be a reminder on your dashboard to complete your certification prior to the start of the internship.
- Completion of the student profile will grant you access to your student dashboard.
  You will have limited access until you are confirmed eligible.

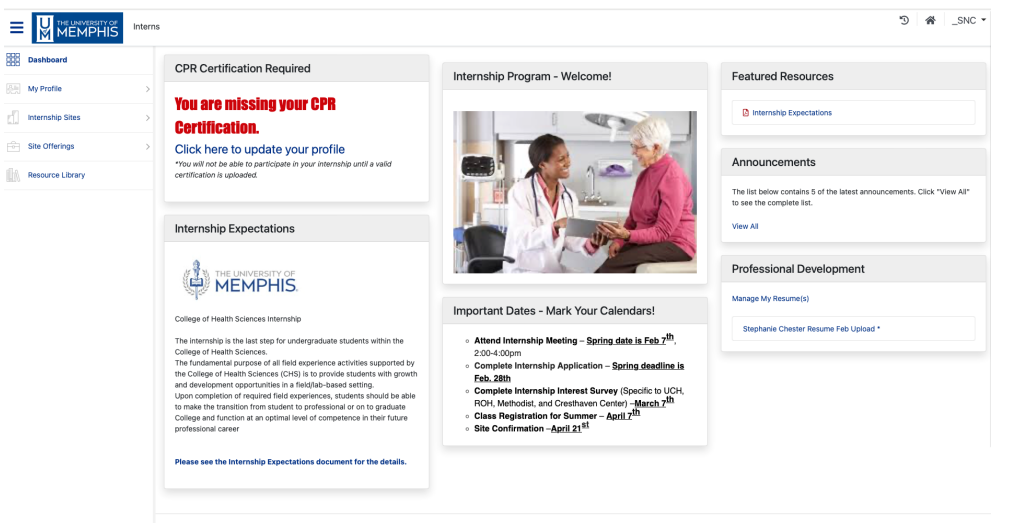

- 4. Once confirmed eligible, you will receive an email notification and be able to submit your site request form. (See instructions on Internship Site Approval Process)
- 5. If you are in-eligible you will have Dashboard with limited access until eligibility requirements are met.

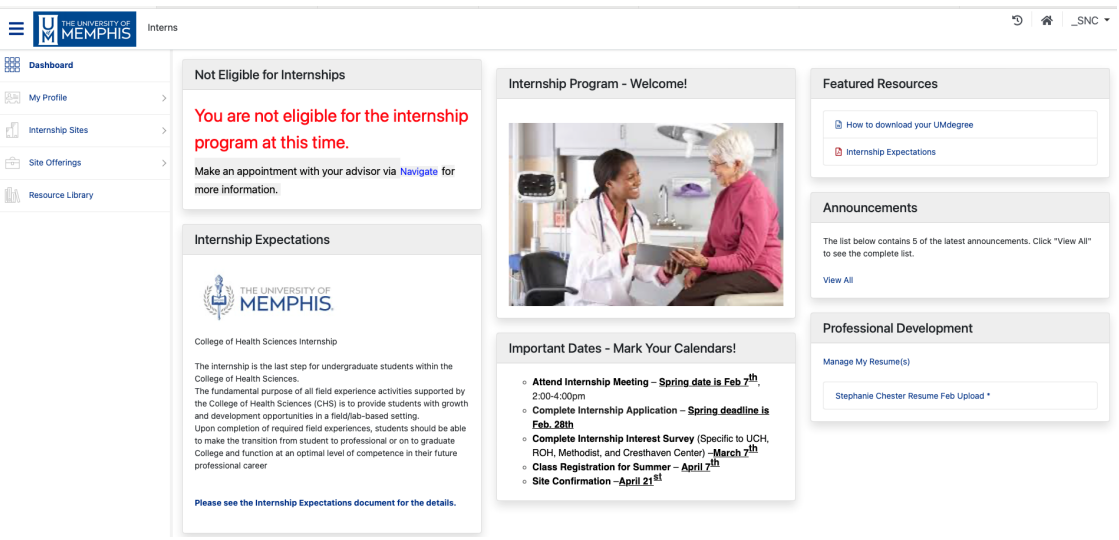

## (Step 2) Internship Site Approval Process

- 1. Students are encouraged to reach out to previously attended sites who are approved by the University.
- 2. Previously attended site contact information can be found under **Internship Sites**-*Site Research*

|                    | S Interns |                                                                                                    |
|--------------------|-----------|----------------------------------------------------------------------------------------------------|
| Dashboard          |           | Internship Site Request                                                                                                    |
| All My Profile     | >         | Once a site have been found, please complete the Site                                                                                        |
| Internship Sites   | >         | Acceptance Form for placement review. All placements must<br>meet the University requirements and be OUTSIDE current place<br>of employment. |
| Site Offerings     | >         | Click here to submit the Internship Site Acceptance Form for                                                                                 |
| Internship Records | >         | review                                                                                                    |
| Resource Library   |           | My Internship Status                                                                                                    |
|                    |           | Check on the status of your internship workflow (approval<br>process) and details for your submitted internship records.                     |
|                    |           | Click here to view your internship record(s) and check their status.                                                                         |

Students can search by specialty, location, or just a site name.

|                                                  |                  |                                                              |              |                                                             | ❶ "D 👫 _SNC         |
|--------------------------------------------------|------------------|--------------------------------------------------------------|--------------|-------------------------------------------------------------|---------------------|
| te Research                                      |                  |                                                              |              |                                                             |                     |
| ieee, use the netos below to narrow your search. | Area of Interest |                                                              | Region       | City                                                        |                     |
| ite Name                                         | Start typing     | ~                                                            | Start typing | City.                                                       |                     |
| Jkar Filters Search                              |                  |                                                              |              |                                                             |                     |
| (169) Favorite (0)                               |                  |                                                              |              |                                                             | Sort By Site (A-Z 🗸 |
| Step Ahead Foundation - West Tennessee           | 습                | Advent Presbyterian Church                                   | ☆            | American Family Dentistry                                   |                     |
| A Latron                                         |                  | Area of Interest:<br>Recreation<br>City:<br>Cordova          |              | Area of Interest:<br>Dental Clinic                          |                     |
| merican Heart Association                        | ☆                | Apex Physical Therapy                                        | ☆            | Arlington High School                                       | 습                   |
| Area of Interest:<br>Community Health Promotion  |                  | Area of Interest:<br>Physical Therapy<br>City:<br>Germantown |              | Area of Interest:<br>School Athletics<br>City:<br>Arlington |                     |
| Back on Track                                    | ☆                | Ballet on Wheels Dance School & C                            | ompany 🏠     | Baptist Memorial Desoto- Cardiac Rehab                      | ☆                   |

\*If a site does not show up on this list, it does NOT mean they do not have an internship. Students can find an internship outside of the site list. New Sites require an additional review process. 3. If specific sites have posted internship opportunities, they can be found under **Site Offerings** 

| ≡  |                    | Interns                                                                                             |                                                                                                    |  |
|----|--------------------|----------------------------------------------------------------------------------------------------|----------------------------------------------------------------------------------------------------|--|
|    | Dashboard          |                                                                                                    | Internship Site Request                                                                                                    |  |
| 2= | My Profile         | >                                                                                                   | Once a site have been found, please complete the Site                                                                                        |  |
|    | Internship Sites   | Acceptance Form for placement review. All  meet the University requirements and be O  of employment | Acceptance Form for placement review. All placements must<br>meet the University requirements and be OUTSIDE current place<br>of employment. |  |
|    | Site Offerings     | >                                                                                                   | Click here to submit the Internship Site Acceptance Form for                                                                                 |  |
|    | Internship Records | >                                                                                                   | review                                                                                                    |  |
|    | Resource Library   |                                                                                                    | My Internship Status                                                                                                    |  |
|    |                    |                                                                                                    | Check on the status of your internship workflow (approval<br>process) and details for your submitted internship records.                     |  |
|    |                    |                                                                                                    | Click here to view your internship record(s) and check their status.                                                                         |  |

4. Once a site has been confirmed for internship there is an Internship Site Request form that must be submitted. This will take place directly from the dashboard at **Internship Site Request.** 

|                    | 5 Interns |                                                                                                    |
|--------------------|-----------|----------------------------------------------------------------------------------------------------|
| Dashboard          |           | Internship Site Request                                                                                                    |
| 요플 My Profile      | >         | Once a site have been found, please complete the Site                                                                      |
| Internship Sites   | >         | Acceptance Form for placement review. All placements must<br>meet the University requirements and be OUTSIDE current place |
| Site Offerings     | -         | Click here to submit the Internship Site Acceptance Form for                                                               |
| Internship Records |           | review                                                                                                    |
| Resource Library   |           | My Internship Status                                                                                                    |
|                    |           | Check on the status of your internship workflow (approval<br>process) and details for your submitted internship records.   |
|                    |           | Click here to view your internship record(s) and check their                                                               |

5. Once all site information is submitted the request will be reviewed. The status of the internship placement request can be viewed under **Internship Records.** 

| + Add Internship                                                                                                    |
|----------------------------------------------------------------------------------------------------|
| My Internship Records                                                                                                    |
| Your internship submission is found on this page. To submit a new internship application, click the +Add button above. Click the term to see the status of internship approval (workflow). |
|                                                                                                    |
| My Internships (0)                                                                                                    |
| There are no records to display.                                                                                                    |

6. When an internship placement is approved, it will appear on the students dashboard and show **APPROVED!**